## **QuickBooks integration**

Auto Repair Cloud supports QuickBooks Desktop and QuickBooks Online integration.

In this guide you will learn how to export your invoices from the website and import it to QuickBooks Desktop.

To export the invoice from a website you have to enter the Data & Analytics section and press Export Reports.

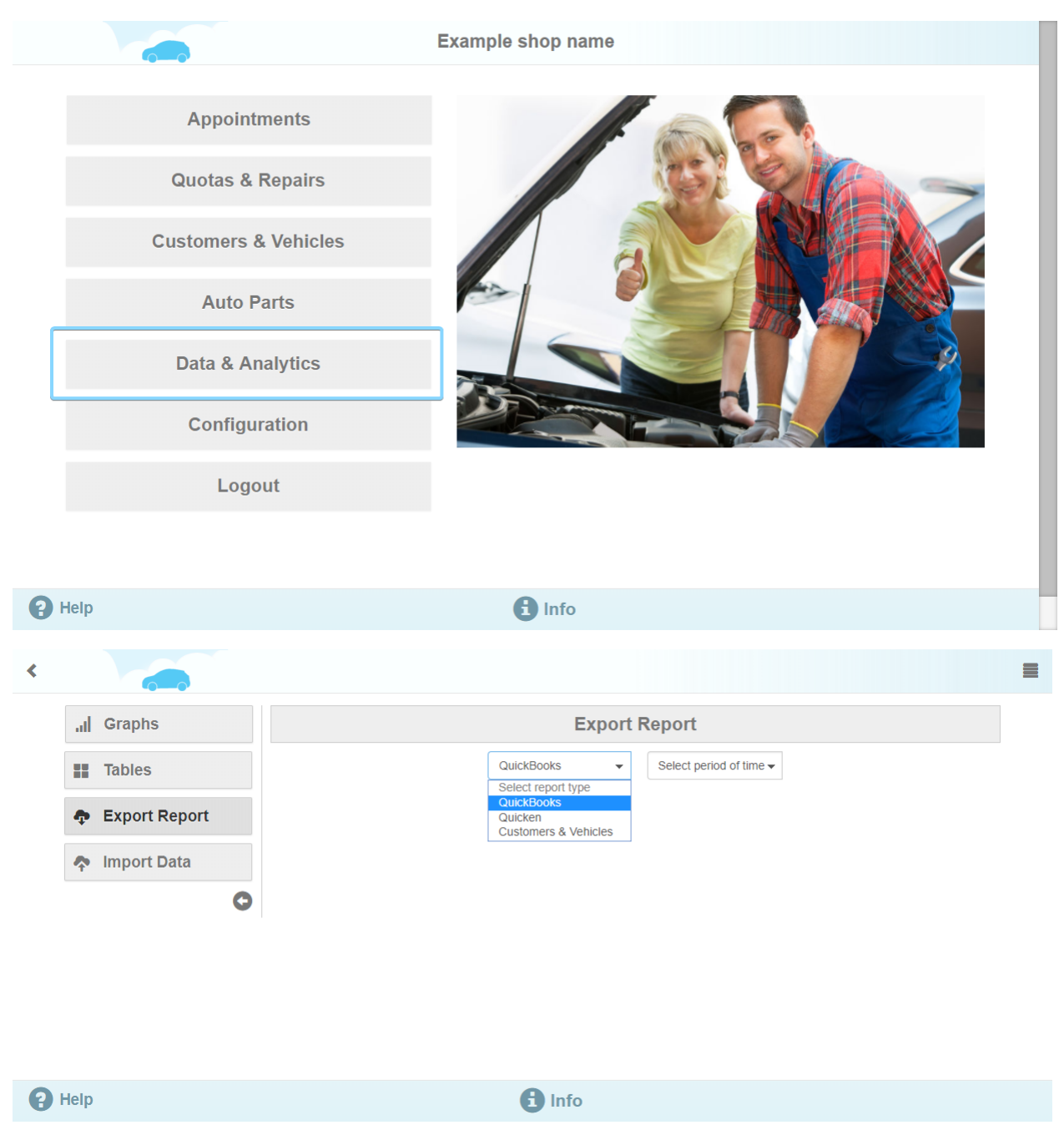

Here you will see 2 dropdown list fields where you have to select where you want the invoice to be exported. For example, choose QuickBooks; next you have to select the period of invoice issued and press "Send Email".

| < |               |                                 |  |  |  |  |  |  |  |  |  |
|---|---------------|---------------------------------|--|--|--|--|--|--|--|--|--|
|   | ,II Graphs    | Export Report                   |  |  |  |  |  |  |  |  |  |
|   | Tables        | QuickBooks - Last month -       |  |  |  |  |  |  |  |  |  |
|   | Export Report | Send Email                      |  |  |  |  |  |  |  |  |  |
|   | Import Data   | Windows QuickBook Mac QuickBook |  |  |  |  |  |  |  |  |  |
|   | C             |                                 |  |  |  |  |  |  |  |  |  |
|   |               |                                 |  |  |  |  |  |  |  |  |  |
|   |               |                                 |  |  |  |  |  |  |  |  |  |
|   |               |                                 |  |  |  |  |  |  |  |  |  |
|   |               |                                 |  |  |  |  |  |  |  |  |  |
|   |               |                                 |  |  |  |  |  |  |  |  |  |
| 8 | Help          | 🔒 Info                          |  |  |  |  |  |  |  |  |  |

Be aware that invoice file will be emailed to the address you have provided upon the registration.

After downloading the invoice file, launch QuickBooks application. Click on File -> Utilities -> Import -> IIF file. Select your invoice file and press OK.

| 10 Sai                                                                           | mple Manufacturing Sample F                |                       | interprise Solutions: Manufacturing | g and Wholesale 16.0 Trial Ver |                    |                              |            |
|----------------------------------------------------------------------------------|--------------------------------------------|-----------------------|-------------------------------------|--------------------------------|--------------------|------------------------------|------------|
| Eile Edit View Lists Favorites Mfg & Whsle Od                                    | ompany C <u>u</u> stomers Vend <u>o</u> rs | s Employees Inventory | Banking Reports Window Help         | p                              |                    | 0                            | Ð          |
| New Company<br>New Company from Existing Company File<br>Open or Restore Company | Insights                                   |                       | Home                                |                                |                    | - 0                          | ×          |
| Open Secong Company<br>Back Up Company<br>Create Copy<br>Qlose Company           | Purchase                                   | Receive               | VENDORS                             | See Financing                  | Chart of           | COMPANY                      |            |
| Switch to Multi-user Mode                                                        | Orders                                     | Inventory             | Against<br>Inventory                | Options                        | Accounts           | Activities                   |            |
| Set Up Intuit Sync Manager                                                       | Export                                     |                       | Excel Files      IF Files           |                                | Items &            | Order                        |            |
| Send Company File                                                                | Synchronize Contacts                       |                       | Web Conflect Files                  | Pay Bil                        | is Services        | Checks                       |            |
| Print Ctrl+P<br>Save as PDF<br>Print Forms                                       | Custom Reporting<br>Convert                | ckRooke Opling        | General Journal Entries Cr          | ui<br>reate Sales              |                    | Calendar                     | NEW        |
| Printer Setup<br>Send Forms                                                      | Repair File and Network Pr                 | oblems                | Accept<br>redit Cards               | Receipts                       |                    | BANKING                      | WHAT'S NEW |
| Shipping •                                                                       | Host Multi-User Access                     |                       | <b>B</b>                            |                                |                    |                              | ≥          |
| Update Web Services<br>Back to QuickBooks Trial Home Page                        | Verify Data<br>Rebuild Data                |                       | Receiv<br>Paymen                    | e<br>nts                       | Record<br>Deposits | Reconcile                    | X          |
| E View Balances                                                                  | Bestere Besleye For Forlier                |                       |                                     | a b                            |                    |                              |            |
| m Run Favorite Reports                                                           | Restore Backup For Earlier                 | Charges C             | nce Statements<br>harges            | & Cred                         | its Write Checks   | Check<br>Register            |            |
| Open Windows Do More With QuickBooks                                             | Payroll Enter                              | r Pa                  | APPLOYEES                           | Process HR Es                  | Print<br>Checks    | Enter Credit<br>Card Charges |            |
| Order Labor Law Posters     Accept Credit Cards                                  | Center IIm                                 | e Emplo               | yees Liadinues                      | Payroli and in<br>Forms        | surance            |                              |            |
| Order Checks & Supplies     Turn on Cloud Hosting                                |                                            |                       |                                     |                                |                    |                              |            |
| See Financing Options                                                            |                                            |                       |                                     |                                |                    |                              |            |

Now your file is successfully uploaded to QuickBooks.

New accounts are created each time you import your files to QuickBooks. You can see them if you press lists -> Chart of Accounts and sort the files by name. New accounts are listed under ARC prefix. You can get an overview of all the operations under this accounts by double clicking on any of them.

| -                                                                | rest company - intuit Quickbooks Enterprise Solutions, Manufacturing and Wholesale 10.0 that version - [Chart of Accou | msj                     |               |        |
|------------------------------------------------------------------|----------------------------------------------------------------------------------------------------|-------------------------|---------------|--------|
| ∃ <u>F</u> ile <u>E</u> dit <u>V</u> iew <u>L</u> ists Favorites | Mfg & Whsle Company Customers Vendors Employees Inventory Banking Reports Window Help                                  |                         | <b>(</b> 23   | >      |
| Search Company or Help - Q <                                     | ♦ NAME ▲                                                                                                    | ✓ TYPE                  | BALANCE TOTAL | ATTACH |
|                                                                  | Accumulated Depreciation                                                                                               | Fixed Asset             | 0.00          |        |
| My Shortcuts                                                     | Advertising and Promotion                                                                                              | Expense                 |               |        |
|                                                                  | ARC Accounts Payable                                                                                                   | Accounts Payable        | 5,558.37      |        |
|                                                                  | ARC Accounts Receivable                                                                                                | Accounts Receivable     | 3,380.78      |        |
| 💵 My Company                                                     | ARC Cost of Goods                                                                                                    | Cost of Goods Sold      |               |        |
|                                                                  | ARC Expenses                                                                                                    | Expense                 |               |        |
| Income Tracker                                                   | ARC Income                                                                                                    | Income                  |               |        |
| Bill Tracker                                                     | ◆Labor                                                                                                    | Income                  |               |        |
|                                                                  | <ul> <li>Parts</li> </ul>                                                                                              | Income                  |               |        |
| alendar Calendar                                                 | ARC Inventory                                                                                                    | Other Current Asset     | 0.00          |        |
|                                                                  | ♦ ARC Tax                                                                                                    | Other Current Liability | 62.08         |        |
| Snapshots                                                        | *Labor                                                                                                    | Other Current Liability | 0.00          |        |
| Customore                                                        | ◆Parts                                                                                                    | Other Current Liability | 62.08         |        |
| Customers                                                        |                                                                                                    | Other Expense           |               |        |
| Vendors                                                          | Automobile Expense                                                                                                    | Expense                 |               |        |
|                                                                  | Bank Service Charges                                                                                                   | Expense                 |               |        |
| The Chardente                                                    | Business Licenses and Permits                                                                                          | Expense                 |               |        |
| My Shortcuts                                                     | Computer and Internet Expenses                                                                                         | Expense                 |               |        |
| View Balances                                                    | Depreciation Expense                                                                                                   | Expense                 |               |        |
| III Run Favorite Reports                                         | Equipment Rental                                                                                                    | Expense                 |               |        |
| Open Windows                                                     | ♦ Furniture and Equipment                                                                                              | Fixed Asset             | 0.00          |        |
|                                                                  | <ul> <li>Insurance Expense</li> </ul>                                                                                  | Expense                 |               |        |
| Do More With QuickBooks                                          | Interest Expense                                                                                                    | Expense                 |               |        |
|                                                                  | Meals and Entertainment                                                                                                | Expense                 |               |        |
| Turn on Payroll                                                  | ♦ Merchant Account Fees                                                                                                | Cost of Goods Sold      |               |        |
| Accept Credit Cards                                              | Office Supplies                                                                                                    | Expense                 |               |        |
| Order Checks & Supplies                                          | Opening Balance Equity                                                                                                 | Equity                  | 0.00          |        |
|                                                                  |                                                                                                    | Cost of Goods Sold      |               |        |
| Tum on Cloud Hosting                                             |                                                                                                    |                         |               |        |
| See Financing Options                                            | Account V Activities V Reports V Attach Include inactive                                                               |                         |               |        |

After uploading your files to QuickBooks you can see the customers and completed repairs. Go to Customers and choose Customer Center menu item.

| D Test                                  | company - Intuit Qui                                  | ickBooks Enterprise Solution              | : Manufact          | uring and Who             | lesale 16.0 Tr           | al Version - [Cu | stomer Center: 1 | 4087555124:A        | RC-Repair-11 | 46]           |                      | - c    |
|-----------------------------------------|-------------------------------------------------------|-------------------------------------------|---------------------|---------------------------|--------------------------|------------------|------------------|---------------------|--------------|---------------|----------------------|--------|
| <u>File Edit View Lists Favorites I</u> | Mfg & Whsle <u>C</u> ompa                             | ny C <u>u</u> stomers Vend <u>o</u> rs El | nployees <u>l</u> i | nventory <u>B</u> anki    | ing <u>R</u> eports      | Window Help      |                  |                     |              |               | () 23                | - 8 >  |
| Search Company or Help 👻 🔎 <            | An New Customer 8                                     | Job 🔻 📳 New Transactions                  | 🔹 📒 Br              | int ▼ 🛗 E <u>x</u> c      | cel 🔻 🔠 Wi               | ird 🔻 🗟 Incor    | me Tracker       |                     |              |               |                      |        |
| My Shortcuts                            | Customers & Jobs                                      | Transactions                              | J                   | ob Inf                    | forma                    | ation            |                  |                     | Û            | Ø             | 🖈 NOTE               |        |
| A Home                                  | Active Customers                                      | • >                                       |                     | Job Name                  | ARC-Repair-1             | 146              | Main Ph          | ione 14087555       | 124          |               |                      |        |
| 🐴 My Company                            |                                                       |                                           |                     | Lob Status                | 14087555124<br>None      |                  |                  |                     |              |               | REPORTS FOR THIS J   | IOB    |
| Nicome Tracker                          | NAME :                                                | BALANCE TOTAL : ATTACH                    |                     | Start Date                | 09/17/2016               |                  |                  |                     |              |               | QuickReport          |        |
| 🗎 Bill Tracker                          | ARC-Repair-11                                         | 46 200.00                                 | 4                   | Projected End<br>End Date | 09/17/2016<br>09/17/2016 |                  |                  |                     |              |               | Job Profitability    |        |
| 🛗 Calendar                              | <ul> <li>◆ 15105520670</li> <li>◆ARC-Repai</li> </ul> | 0.00                                      |                     | Bill To                   |                          |                  |                  |                     |              |               | Estimates vs Actuals |        |
| Snapshots                               | ♦ARC-Repai                                            | 0.00                                      |                     |                           |                          |                  |                  |                     |              |               |                      |        |
| Lustomers                               | <ul> <li>◆ 19872680468</li> </ul>                     | 91.00                                     |                     |                           |                          |                  |                  |                     |              |               |                      |        |
| Vendors                                 | ARC-Repai     Donald Deinpro                          | 91.00<br>56.00                            | Tran                | sactions C                | Contacts                 | To <u>D</u> o's  | Note <u>s</u>    | Sent E <u>m</u> ail |              |               |                      |        |
| -1-                                     | ♦ARC-Repai                                            | 0.00                                      | : SHO               | All Transac               | C T FILTER               | BY All           | ▼ DATE           | This Fiscal         | Year 💌       | 01/01/2016 -  | 12/31/2016           |        |
| My Shortcuts                            | ♦ARC-Repai                                            | 56.00                                     | TY                  | PE                        | : NUM                    |                  | DATE 🔻           |                     | ACCOUNT      |               | AMOUNT               |        |
| View Balances                           | ♦ARC-Repai                                            | 0.00                                      | Inv                 | oice                      | ARC                      | R1146            | 06/11/2016       | 5                   | ARC Accoun   | ts Receivable | 2                    | 200.00 |
| III Run Favorite Reports                | <ul> <li>Donald Gholson</li> </ul>                    | 0.00                                      |                     |                           |                          |                  |                  |                     |              |               |                      |        |
| Open Windows                            | ♦ARC-Repai                                            | 0.00                                      |                     |                           |                          |                  |                  |                     |              |               |                      |        |
|                                         | ARC-Repai     Eidb test Shtei                         | 0.00                                      |                     |                           |                          |                  |                  |                     |              |               |                      |        |
| Do More With QuickBooks                 | APC Banai                                             | 0.00                                      |                     |                           |                          |                  |                  |                     |              |               |                      |        |
| Turn on Payroll                         | Max Deinitche                                         | 0.00                                      |                     |                           |                          |                  |                  |                     |              |               |                      |        |
| Accept Credit Cards                     | ARC-Repai     Monty Burns                             | 0.00                                      |                     |                           |                          |                  |                  |                     |              |               |                      |        |
| 🗐 Order Checks & Supplies               | *ARC-Repai                                            | 724.58                                    |                     |                           |                          |                  |                  |                     |              |               |                      |        |
| Turn on Cloud Hosting                   | +ARC-Repai                                            | 100.00                                    |                     |                           |                          |                  |                  |                     |              |               |                      |        |
| See Financing Options                   | ♦ Ned McMillan                                        | 776.25                                    | • M                 | lanage Transac            | tions <b>•</b>           | Run Reports      | S 🔻              |                     |              |               |                      |        |

Double click on Repairs and see the details of spare parts used and cost of mechanic's labor including all taxes.

| <u> </u>                     | iest c                  | ompany - intuit        | Quickbooks Enterprise a           | Solutions. | wanuacturing and win | olesale 10.0        | That version - [Crea  | ite invoices |                |                                                  |                       |
|------------------------------|-------------------------|------------------------|-----------------------------------|------------|----------------------|---------------------|-----------------------|--------------|----------------|--------------------------------------------------|-----------------------|
|                              | Mfg & Whsle <u>C</u> om | pany C <u>u</u> stomer | s Vend <u>o</u> rs Employees      | Inventory  | Banking Reports V    | /indow <u>H</u> elp |                       |              |                | <b>()</b> 23                                     | - 8 ×                 |
| Search Company or Help 👻 🔎 < | Main Forma              | atting Send/Si         | hip Reports Search                | h          |                      |                     |                       |              |                |                                                  | 26 🔺                  |
| My Shortcuts                 | Find New                | Save Delete            | Create a Copy<br>Memorize Mark As | Print      | Email Email Later    | Attach              | Add Time/Costs        | Receive      | Create a Batch |                                                  |                       |
| 🕋 Home                       |                         |                        | Pending                           | 1          |                      | 110                 |                       | Payments     |                |                                                  | and the second second |
| 🔊 My Company                 |                         | 24:ARC-Repair-1        | 146 💌                             | CLASS      | TEMPL                | ATE Intuit Pr       | oduct In 👻            |              |                | > 14087555124:ARC-Repair<br>Customer Transaction | r-1146                |
| 🕎 Income Tracker             | Invoid                  | ce                     |                                   |            | DATE                 | BILL TO             |                       |              | *              | SUMMARY                                          |                       |
| 💼 Bill Tracker               |                         |                        |                                   |            | INVOICE #            |                     |                       |              |                | Phone 140                                        | 87555124              |
| 🕍 Calendar                   |                         |                        |                                   |            | ARC-R1146            |                     |                       |              |                | Preferred delivery method<br>Open balance        | None<br>200.00        |
| C Snapshots                  |                         |                        | P.O. NUMBER                       | TERMS      | REP                  | SHIP                | VIA                   | F.O          | В.             | Active estimates                                 | 0                     |
| Lustomers                    | QUANTITY                | ITEM CODE              | DESCRIPTION                       |            | •                    | ÷ 09/17/2           | PRICE EACH            | AMOUNT       |                | Sales Orders to be invoiced                      | 0                     |
| Vendors                      |                         | Tax Parts 0.00         | Parts Tax 0.00                    |            |                      |                     | 0.0%                  |              | 0.00           |                                                  |                       |
|                              | 0.1                     | Labor:diagno           | Free Inspection                   |            |                      |                     | 0.00                  |              | 0.00           | CUSTOMER PAYMENT                                 | <i>U</i>              |
| My Shortcuts                 | 2                       | Labor:diagno           | paid inspection                   |            |                      |                     | 100.00                |              | 200.00         | Your customer can not pay on                     | line                  |
| View Balances                |                         | Tax Labor 0.00         | Labor Tax 0.00                    |            |                      |                     | 0.0%                  |              | 0.00           | Edit customer preferences                        | _                     |
| Run Favorite Reports         |                         |                        |                                   |            |                      | T                   |                       |              |                | RECENT TRANSACTION                               | C                     |
| Open Windows                 |                         |                        |                                   |            |                      | T                   |                       |              |                | 06/11/16 Invoice                                 | 200.00                |
|                              |                         |                        |                                   |            |                      |                     |                       |              |                |                                                  |                       |
| Do More With QuickBooks      |                         |                        |                                   |            |                      |                     |                       |              | v              | NOTES                                            | W                     |
| Turn on Payroll              |                         |                        |                                   |            |                      |                     |                       |              |                |                                                  |                       |
| Accept Credit Cards          | Turn on                 | mer can't pay this in  | voice online                      |            |                      |                     | TOTAL                 |              | 200.00         |                                                  |                       |
| Order Checks & Supplies      | CUSTOMER MESS           | AGE                    |                                   |            |                      | PAYMENTS AF         | PPLIED                |              | 0.00           |                                                  |                       |
| Turn on Cloud Hosting        |                         |                        | *                                 |            |                      | BALANC              | EDUE                  |              | 200.00         |                                                  |                       |
| See Financing Options        | MEMO ARC-R              | epair-1146             |                                   |            |                      | Save & C            | lose <u>S</u> ave & I | lew          | Revert         |                                                  |                       |

To access the item list press Lists -> Item List. Here you will find lists of spare parts, services and taxes set by you in the invoice settings.

| Þ                                                             | Test                               | t company - Intuit     | QuickBooks Er | nterprise Solutio | ons: Manufacturi               | ng and Wholesal              | ale 16.0 Trial \ | Version - (Iten | n List]          |       |          |       | - ~ ×  |
|---------------------------------------------------------------|------------------------------------|------------------------|---------------|-------------------|--------------------------------|------------------------------|------------------|-----------------|------------------|-------|----------|-------|--------|
| ☐ <u>File</u> <u>E</u> dit <u>View</u> <u>Lists</u> Favorites | Mfg & Whsle Comp                   | any C <u>u</u> stomers | Vendors Emplo | ovees Inventor    | ry <u>B</u> anking <u>R</u> ep | orts <u>W</u> indow <u>F</u> | <u>H</u> elp     |                 |                  |       |          | () 23 | - 8 >  |
| Search Company or Help 👻 🔎 ⊀                                  | Loo <u>k</u> for                   |                        | in All fields | •                 | Search                         | Re <u>s</u> et               | Search           | within results  |                  |       |          |       |        |
| My Shortcuts                                                  | NAME                               | DESCRIPTION            |               |                   |                                |                              |                  | TYPE            | ACCOUNT          | TOTAL | ON SALES | PRICE | ATTACH |
| ~                                                             | • Labor 📐                          |                        |               |                   |                                |                              |                  | Service         |                  |       |          |       |        |
| 1 Home                                                        | <ul> <li>diagnostics 0</li> </ul>  |                        |               |                   |                                |                              | s                | Service         |                  |       |          | 0.00  |        |
| My Company                                                    | <ul> <li>diagnostics 1</li> </ul>  |                        |               |                   |                                |                              | s                | Service         |                  |       |          | 0.00  |        |
|                                                               | <ul> <li>diagnostics 7</li> </ul>  | Diagnostics Labo       | r Rate 75.00  |                   |                                |                              | s                | Service         | ARC Income:Lab   |       |          | 75.00 |        |
| 🜉 Income Tracker                                              | ♦weekends 90                       | Weekend Labor R        | ate 90.00     |                   |                                |                              | s                | Service         | ARC Income:Lab   |       |          | 90.00 |        |
|                                                               | <ul> <li>workdays 0.00</li> </ul>  |                        |               |                   |                                |                              | s                | Service         |                  |       |          | 0.00  |        |
| Bill Tracker                                                  | <ul> <li>workdays 1.00</li> </ul>  |                        |               |                   |                                |                              | s                | Service         |                  |       |          | 0.00  |        |
| dia Calendar                                                  | <ul> <li>workdays 10</li> </ul>    |                        |               |                   |                                |                              | S                | Service         |                  |       |          | 0.00  |        |
| _                                                             | <ul> <li>workdays 12</li> </ul>    |                        |               |                   |                                |                              | s                | Service         |                  |       |          | 0.00  |        |
| Snapshots                                                     | <ul> <li>workdays 12</li> </ul>    |                        |               |                   |                                |                              | S                | Service         |                  |       |          | 0.00  |        |
|                                                               | <ul> <li>workdays 15</li> </ul>    |                        |               |                   |                                |                              | s                | Service         |                  |       |          | 0.00  |        |
|                                                               | oworkdays 2.00                     |                        |               |                   |                                |                              | S                | Service         |                  |       |          | 0.00  |        |
| Vendors                                                       | workdays 20                        |                        |               |                   |                                |                              | 9                | Service         |                  |       |          | 0.00  |        |
| -1-                                                           | <ul> <li>workdays 30</li> </ul>    |                        |               |                   |                                |                              | 8                | Service         |                  |       |          | 0.00  |        |
| My Shortcuts                                                  | workdays 45                        |                        |               |                   |                                |                              | 9                | Service         |                  |       |          | 0.00  |        |
| The second second                                             | workdays 50                        |                        |               |                   |                                |                              | 5                | Service         |                  |       |          | 0.00  |        |
|                                                               | workdays 60                        | Ohen devel Jahoo D     | -1- 00.00     |                   |                                |                              | 2                | Service         |                  |       |          | 00.0  |        |
| III Run Favorite Reports                                      | workdays 68                        | Standard Labor R       | ate 68.00     |                   |                                |                              |                  | Service         | ARC Income:Lab   |       |          | 00.80 |        |
| Open Windows                                                  | Tox Ports 0.00                     |                        |               |                   |                                |                              |                  | Ponico          |                  |       |          | 0.00  |        |
|                                                               | Parte                              |                        |               |                   |                                |                              |                  | nventory Part   |                  | 0.00  |          | 0.00  |        |
| Do More With QuickBooks                                       | AC Compres                         |                        |               |                   |                                |                              |                  | nventory Part   |                  | -1    | 0        | 0.00  |        |
| Turn on Payroll                                               | *APDTY - 066                       | Mf APDTY Part #        | 066346        |                   |                                |                              |                  | nventory Part   | ARC Income Parts | 2     | 0        | 16.00 |        |
| Accent Cradit Cards                                           | <ul> <li>Autoextra - 06</li> </ul> | Mf: Autoextra, Part    | #: 0656000    |                   |                                |                              |                  | nventory Part   | ARC Income:Parts | 3     | 0        | 82.99 |        |
| a Accept Orean Galus                                          | ♦ Automotive Ii                    |                        |               |                   |                                |                              | li li            | nventory Part   |                  | 0.00  |          | 0.00  |        |
| Order Checks & Supplies                                       |                                    | Mf: Bosch, Part #:     | 72240ws       |                   |                                |                              |                  | nventory Part   | ARC Income:Parts | 1     | 0        | 8.37  |        |
| Turn on Cloud Hosting                                         |                                    |                        |               |                   |                                |                              |                  | ,               | uno uno          |       |          |       |        |
| See Financing Options                                         | Item T Activ                       | ities T Report         | S T Excel     | Attach            | Include inactive               |                              |                  |                 |                  |       |          |       |        |

You can edit Purchase, Sales and Inventory information, Name, Subitem category, Manufacturer's Part Number of each item by double clicking on it.

| b                                                                | Test co                     | ompany - Intuit QuickBooks               | Enterprise Solutions       | : Manufact    | uring and Wholes | ale 16.0 Trial Versior |
|------------------------------------------------------------------|-----------------------------|------------------------------------------|----------------------------|---------------|------------------|------------------------|
| ≣ <u>F</u> ile <u>E</u> dit <u>V</u> iew <u>L</u> ists Favorites | Mfg & Whsle <u>C</u> ompany | y C <u>u</u> stomers Vend <u>o</u> rs Er | nployees <u>i</u> nventory | Banking F     | Reports Window   | <u>H</u> elp           |
| Search Company or Help 👻 🔎 <                                     | TYPE                        |                                          |                            |               |                  | ОК                     |
| My Shortcuts                                                     | Inventory Part              | <ul> <li>Use for goods you pr</li> </ul> | urchase, track as invei    | itory, and re | sell.            | Cancel                 |
| 🗥 Home                                                           |                             |                                          |                            |               |                  | New Note               |
|                                                                  | Item Name/Number            | Subitem of Parts                         | Manufactu                  | rer's Part N  | umber            | Custom Fields          |
| My Company                                                       |                             | , and                                    |                            |               |                  | Spelling               |
| Rever Income Tracker                                             | Enable                      | €-                                       |                            |               |                  | Edit Markup            |
| Bill Tracker                                                     |                             | 01                                       |                            |               |                  |                        |
| di Calendar                                                      | Description on Purch        | ase Transactions                         | Description on Sale        | s Transacti   | ons              |                        |
| Snapshots                                                        |                             |                                          |                            |               |                  |                        |
| • Outherse                                                       |                             |                                          |                            |               |                  | Item is inactive       |
| Customers                                                        | Cost                        | 0.00                                     | Sales Price                | 0.00          | Markup 400.0%    |                        |
| Vendors                                                          | COGS Account                | *                                        |                            |               | Margin 100.0%    |                        |
|                                                                  | Preferred Vendor            | *                                        | Income Account             |               | *                |                        |
| View Balances                                                    | INVENTORY INFORMATI         | ION                                      |                            |               |                  |                        |
| III Run Favorite Reports                                         | AssetAccount                | Reorder Point<br>(Min) Max               | Average On Hand Cost       | ge<br>On PC   | On Sales Orde    | er.                    |
| Open Windows                                                     | T                           | 0                                        | 0 0.00                     | ) 0           | 0                |                        |
|                                                                  |                             |                                          |                            |               |                  |                        |
| Do More With QuickBooks                                          |                             |                                          |                            |               |                  |                        |
| Turn on Payroll                                                  |                             |                                          |                            |               |                  |                        |
| Accept Credit Cards                                              |                             |                                          |                            |               |                  |                        |
| Order Checks & Supplies                                          |                             |                                          |                            |               |                  |                        |
| Turn on Cloud Hosting                                            |                             |                                          |                            |               |                  |                        |
| See Financing Options                                            |                             |                                          |                            |               |                  |                        |

To see your vendors' list, click Vendors -> Vendors Center. If you click on any of them, you'll see the list of finished transactions.

| þ                                                               | Test company - I              | ntuit QuickBooks Enterp               | ise So     | utions: Manufacturing and V | /holesale 16.0 Trial Ve            | rsion - [Vendor Center: NOO | RDER_INC]             |                         |
|-----------------------------------------------------------------|-------------------------------|---------------------------------------|------------|-----------------------------|------------------------------------|-----------------------------|-----------------------|-------------------------|
| ≣ <u>F</u> ile <u>E</u> dit <u>V</u> iew <u>L</u> ists Favorite | es Mfg & Whsle <u>C</u> ompan | y C <u>u</u> stomers Vend <u>o</u> rs | Emplo      | vees Inventory Banking F    | eports <u>W</u> indow <u>H</u> elp | )                           |                       | ( <b>23</b>   _ #       |
| Search Company or Help 👻 🔎                                      | < 🛃 New Vendor 🔻              | New Transactions 🔻                    | <b>a</b> 1 | Print 🔻 🎬 Excel 🔻 🛗 W       | ord 🔻  Bill Tracke                 | r                           |                       |                         |
| My Shortcuts                                                    | Ven <u>d</u> ors Tra          | nsactions                             |            | Vendor I                    | nformati                           | on                          | 0                     | 🖈 NOTE                  |
| 😭 Home                                                          | Active Vendors                | -                                     | >          | Company Name                |                                    |                             |                       | No note available       |
| AP My Company                                                   |                               | Q                                     |            | Full Name                   |                                    |                             |                       | REPORTS FOR THIS VENDOR |
| Rev Income Tracker                                              | NAME                          | BALANCE TOTAL                         | н          | Billed From                 |                                    |                             |                       | QuickReport             |
| 🛅 Bill Tracker                                                  | AMZN                          | 0.00                                  | -          |                             |                                    |                             |                       | Open Balance            |
| 🗂 Calendar                                                      | DISC                          | 8.37                                  |            |                             |                                    |                             |                       |                         |
| C Snapshots                                                     | NOORDER_INC                   | 5,550.00                              |            |                             |                                    |                             |                       | Order Checks            |
| Lustomers                                                       | ORLY PTGK                     | 0.00                                  | _          |                             |                                    |                             |                       |                         |
| Vendors                                                         |                               |                                       |            | Transactions Contac         | ts To Do's                         | Notes Sent Emai             |                       |                         |
|                                                                 |                               |                                       |            | SHOW All Transac *          | FILTER BY                          | DATE This Fig               | scal Year • 01/01/201 | 6 - 12/31/2016          |
| My Shortcuts                                                    |                               |                                       |            | TYPE                        | NUM                                | DATE 🔻                      | ACCOUNT               | AMOUNT                  |
| View Balances                                                   |                               |                                       |            | Bill                        | ARC-PO1164                         | 06/24/2016                  | ARC Accounts Payabl   | e -2,530.00             |
| Run Favorite Reports                                            |                               |                                       |            | Bill                        | ARC-P01165                         | 06/24/2016                  | ARC Accounts Payabl   | e -2,100.00             |
| Open Windows                                                    |                               |                                       |            | Bill                        | ARC-P01157                         | 06/24/2016                  | ARC Accounts Payabl   | e -660.00               |
|                                                                 |                               |                                       |            | Bill                        | ARC-PO1158                         | 06/24/2016                  | ARC Accounts Payabl   | e -20.00                |
| Do More With QuickBooks                                         | _                             |                                       | -          | Bill                        | ARC-P01159                         | 06/24/2016                  | ARC Accounts Payabl   | e -33.00                |
| Turn on Payroll                                                 |                               |                                       |            |                             |                                    |                             |                       |                         |
| Accept Credit Cards                                             |                               |                                       | _          |                             |                                    |                             |                       |                         |
| G Order Checks & Supplies                                       |                               |                                       |            |                             |                                    |                             |                       |                         |
| Turn on Cloud Hosting                                           |                               |                                       |            | Manage Transactions         | - Due Dener                        | ta                          |                       |                         |
| See Financing Options                                           |                               |                                       |            | manage Transactions         | <ul> <li>Run Report</li> </ul>     | ts 🔹                        |                       |                         |

Double clicking on transaction will open a window with transaction details.

|                                                | si company - mak dalekbooks Enterprise                       | Solutions, Manuacturing and Wholesale 10.0 that Ver                  |                   |                                |          |
|------------------------------------------------|--------------------------------------------------------------|----------------------------------------------------------------------|-------------------|--------------------------------|----------|
| Eile Edit View Lists Favorites Mfg & Whsle Con | mpany C <u>u</u> stomers Vend <u>o</u> rs Employees <u>I</u> | nventory <u>B</u> anking <u>R</u> eports <u>W</u> indow <u>H</u> elp |                   | () 23                          | - & ×    |
| Search Company or Help - 🔎 🖌 Main Repo         | ports Search                                                 |                                                                      |                   |                                | 22 ^     |
| My Shortcuts                                   | v Save Delete @ Memorize Print                               | Attach Select Enter Clear Recalculate                                | Pay Scan          |                                |          |
| Home Bill O Cr                                 | re <u>d</u> it                                               | ✓ Bill Received                                                      | Barcodes          | > NOORDER_INC                  |          |
| A My Company                                   | ANN MIS INS AN ANT IS INS AN ANT                             | - INSANOMIS INSANOMIS INSANOMIS                                      | 1                 | Vendor Transaction             | REAL     |
|                                                |                                                              |                                                                      |                   | SUMMARY                        | Ø        |
| Bill Tracker                                   | OORDER_INC                                                   | DATE 06/24/2016     REF. NO. ARC-P01164                              |                   | Open balance                   | 5,550.00 |
| Calendar ADDRESS                               |                                                              | AMOUNT DUE 2,530.00                                                  |                   | POs to be received             | 0        |
| C Snapshots                                    |                                                              | BILL DUE 09/17/2016                                                  |                   |                                |          |
| Customers TERMS                                | •                                                            | CLASS                                                                |                   |                                |          |
| Vendors NEMO Ini                               | itial Inventory                                              |                                                                      |                   |                                |          |
| Expenses                                       | \$0.00 Items \$2,530.00                                      |                                                                      |                   | RECENT TRANSACTION             |          |
| My Shortcuts                                   | DESCRIPTION CTY                                              | COST : AMOUNT : CUSTO : BILLAE                                       | BL CLASS          | 06/24/16 Bill<br>06/24/16 Bill | 20.00    |
| View Balances Parts:Brembo                     | 0 - 095 Disc Brake Rotor. (Mf. 23<br>Brembo Part #:          | 110.00 2,530.00                                                      | A.                | 06/24/16 Bill                  | 2,100.00 |
| Run Favorite Reports                           | 09569910)                                                    | 1                                                                    |                   | 06/24/16 Bill                  | 207.00   |
| Open Windows                                   |                                                              |                                                                      |                   | 06/24/16 Bill                  | 2,530.00 |
|                                                |                                                              |                                                                      |                   | NOTES                          | 4        |
| Do More With QuickBooks                        |                                                              |                                                                      |                   |                                |          |
| Turn on Payroll                                |                                                              |                                                                      |                   |                                |          |
| Cards                                          |                                                              |                                                                      |                   |                                |          |
| 📄 Order Checks & Supplies                      |                                                              |                                                                      |                   |                                |          |
| Turn on Cloud Hosting                          | Show PO                                                      |                                                                      |                   |                                |          |
| See Financing Options                          |                                                              | Save & Close                                                         | Save & New Revert |                                |          |